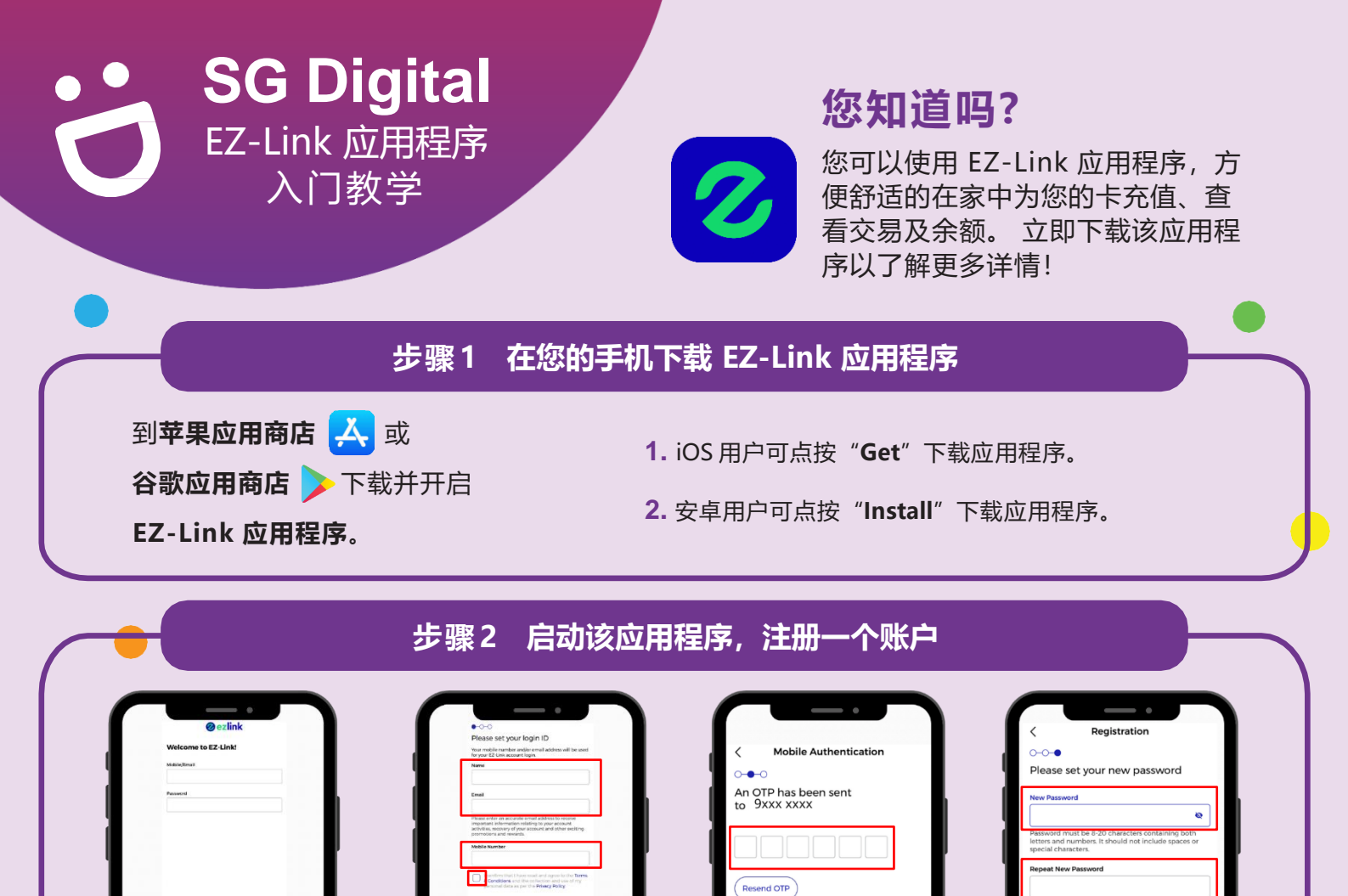

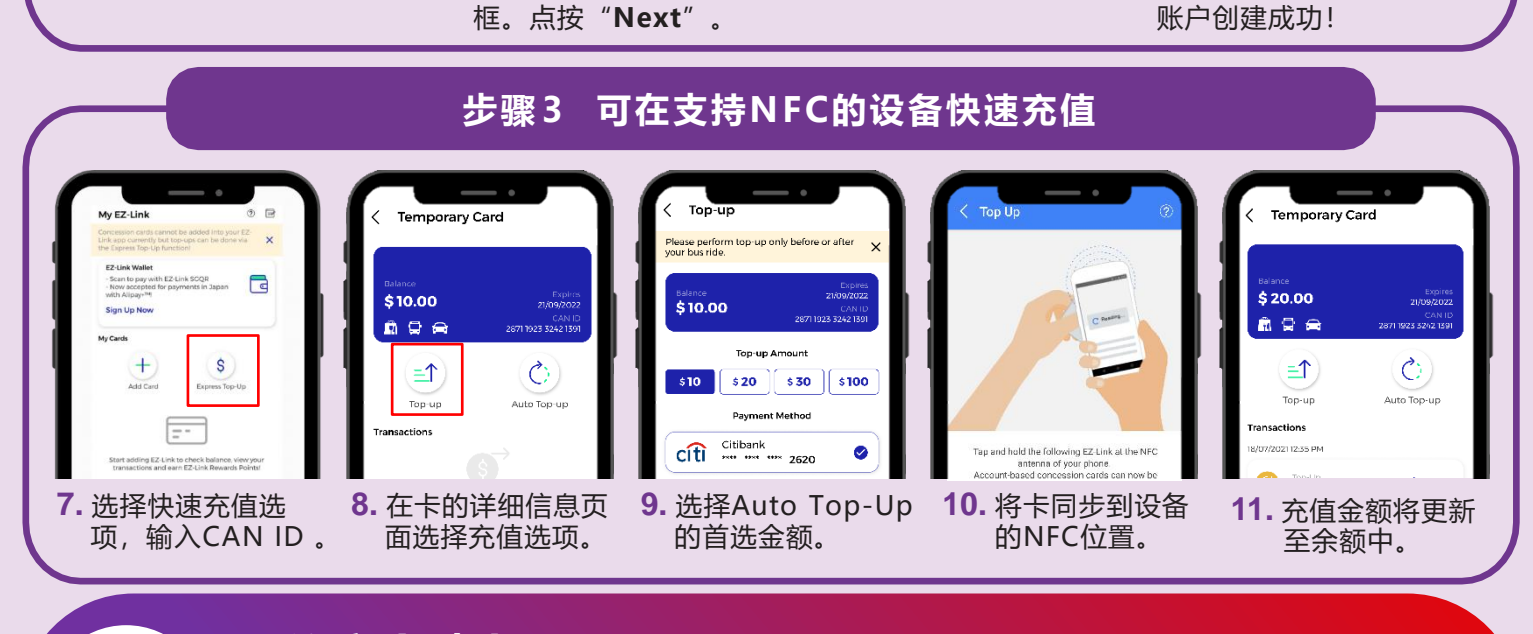

## 网络安全贴士

3. 启动该应用程序,

创建一个账户。

点按"Register",

- 只从官方来源下载应用程序。
- •请记得定期更新您的软件,以保护您的设备,防范已知的安全漏洞。
  - 切记不要向任何人或未知网站透露您的OTP、密码或其他个人信息
    - SG:DIGITAL

4. 输入您的姓名、电子邮

**件**和当前使用的**手机号** 

**码。 勾选**条件和条款方

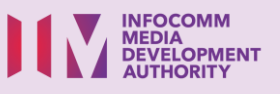

5. 输入您的手机即时

收到的OTP密码。

6. 创建新密码。在 "Repeat

New Password" 中重复

填入新密码。点按"Next"